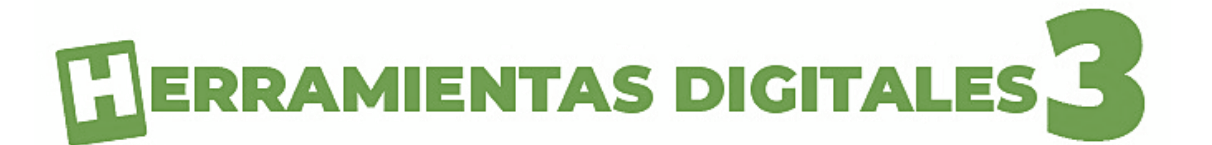

#### Servicio Nacional de Derechos Intelectuales (Senadi) GYE - 009854

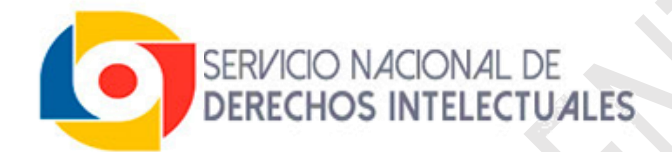

Autor © Ediciones Espinosa

**Dirección Editorial** © Ediciones Espinosa

**Diseño e Ilustración** © Ediciones Espinosa

> Nueva Edición Año 2025

**ISBN** 978-9942-30-954-9

**Guayaquil - Ecuador** 

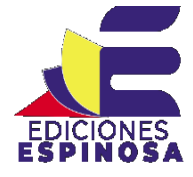

Lo mejor de enseñar es aprender

#### UNIDAD 1 – HERRAMIENTAS DE ORGANIZADORES GRÁFICOS

| Mindmeister                                         | 6  |
|-----------------------------------------------------|----|
| Ventajas                                            | 6  |
| Desventajas                                         | 6  |
| Mindmeister en la educación                         | 7  |
| Mindmeister como herramienta digital                | 7  |
| Acceder a Mindmeister                               | 9  |
| Interfaz de Mindmeister                             | 13 |
| Crear proyecto en blanco                            | 14 |
| Herramientas principales                            | 15 |
| Herramientas para crear mapas mentales              | 15 |
| Barra lateral derecha                               | 16 |
| Crear mapa mental                                   | 16 |
| Organizar un mapa mental                            | 17 |
| Personalizar el estilo de formas y texto            | 18 |
| Aplicar diseño y temas                              | 20 |
| Compartir proyecto                                  | 22 |
| Acceder a plantillas                                | 23 |
| Lucidchart                                          | 26 |
| Ventajas                                            | 26 |
| Desventajas                                         | 26 |
| Lucidchart como aporte en la educación              | 27 |
| Beneficios que brinda a la educación                | 27 |
| Reseña histórica de Lucidchart                      | 27 |
| Acceder a Lucidchart                                | 29 |
| Registrarse con cuenta de Google                    | 30 |
| Registrarse con cuenta Microsoft                    | 31 |
| Interfaz de Lucidchart                              | 34 |
| Principales herramientas de Lucidchart              | 36 |
| Herramientas de formato                             | 36 |
| Crear proyecto desde cero en Lucidchart             | 37 |
| Creación de un Proyecto: Ejemplo de Mapa Conceptual | 38 |
| Aplicar color y estilo a formas y líneas            | 40 |
| Aplicar color a una forma:                          | 40 |
| Aplicar color a una línea o flecha:                 | 40 |
| Modificar el grosor y estilo de línea:              | 41 |
| Aplicar estilos al texto en Lucidchart              | 42 |
| Compartir tu proyecto                               | 43 |

#### UNIDAD 2 – HERRAMIENTAS DE COMUNICACIÓN EN LÍNEA

| Zoom                                                             | 47 |
|------------------------------------------------------------------|----|
| Historia de zoom                                                 | 47 |
| Ventajas de Zoom                                                 | 47 |
| Desventajas de Zoom                                              | 48 |
| Zoom como herramienta digital                                    | 48 |
| Zoom como aporte en la educación                                 | 48 |
| Acceso a tu cuenta de Zoom                                       | 50 |
| Interfaz de zoom Web                                             | 52 |
| Descargar e instalar la aplicación de escritorio (Zoom Meetings) | 54 |
| Interfaz de uso: Zoom Meeting                                    | 56 |
| Pestaña inicio                                                   | 56 |
| Interfaz de la reunión en zoom                                   | 57 |
| Compartir reunión                                                | 58 |
| Fondos y efectos en Zoom                                         | 59 |
| Compartir pantalla en zoom                                       | 60 |
| Google Meet                                                      | 62 |
| Historia de Google Meet                                          | 62 |
| Usos y funcionalidades de Google Meet                            | 62 |
| Diferencias entre Google Meet y otras plataformas                | 62 |
| Ventajas de Google Meet                                          | 63 |
| Desventajas de Google Meet                                       | 63 |
| Meet como herramienta digital                                    | 63 |
| Aporte de Google Meet en la educación                            | 63 |
| Acceder a Google Meet                                            | 65 |
| Agendar una reunión desde Google Calendar                        | 66 |
| Crear reunión en Google Meet                                     | 67 |
| Entorno de Google Meet                                           | 68 |
| Invitar participantes                                            | 69 |
| Compartir pantalla en Google Meet                                | 70 |
| Microsoft Teams                                                  | 72 |
| Servicios de Teams                                               | 72 |
| Ventajas                                                         | 73 |
| Desventajas                                                      | 73 |
| Teams como herramienta digital.                                  | 73 |
| Acceder a Teams                                                  | 75 |
| Acciones principales del entorno de Teams                        | 76 |
| Menú izquierdo                                                   | 76 |
| Barra superior de búsqueda                                       | 77 |
| Gestionar tu usuario y la aplicación Teams                       | 77 |
| Crear equipo de trabajo                                          | 78 |

#### **HERRAMIENTAS DIGITALES 3**

| Cómo agregar miembros al equipo de trabajo | 79 |
|--------------------------------------------|----|
| Entorno de una videoconferencia en Teams   | 81 |
| Agregar participantes a la reunión         | 82 |
| Compartir pantalla en reunión de Teams     | 82 |
|                                            |    |

#### UNIDAD 3 – HERRAMIENTAS DE INTELIGENCIA ARTIFICIAL

| Inteligencia Artificial y Herramientas de IA                      | 85  |
|-------------------------------------------------------------------|-----|
| ¿Cómo funciona la Inteligencia Artificial?                        | 85  |
| Chatgpt                                                           | 86  |
| Tabla Comparativa de los Modelos GPT de openai                    | 88  |
| Acceder a Chat GPT                                                | 89  |
| Crear una cuenta con Google.                                      | 90  |
| Interfaz de chatgpt                                               | 92  |
| Utilizar chatgpt de forma segura                                  | 94  |
| Uso de chatgpt                                                    | 94  |
| Pasos para utilizar chatgpt correctamente:                        | 94  |
| Inicio de una conversación con chatgpt                            | 95  |
| Función para cargar archivos                                      | 96  |
| Gamma                                                             | 99  |
| Características principales de Gamma                              | 100 |
| Créditos en Gamma                                                 | 102 |
| ¿Cuántos créditos ofrece Gamma?                                   | 102 |
| Acceder a Gamma                                                   | 102 |
| Cambio de idioma en la plataforma Gamma                           | 106 |
| Creación de una presentación con inteligencia artificial en Gamma | 108 |
| Referencias bibliográficas                                        | 124 |

## UNIDAD 1

# HERRAMIENTAS DE ORGANIZADORES GRÁFICOS

#### **HERRAMIENTAS DIGITALES 3**

#### MindMeister

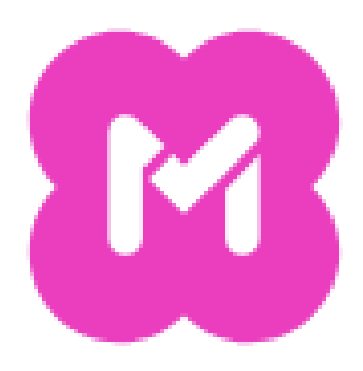

MindMeister es una plataforma digital diseñada para la creación de mapas mentales, organigramas, objetivos SMART y otros esquemas visuales. Su interfaz intuitiva permite a los usuarios crear, editar y exportar sus proyectos de manera sencilla y eficiente.

Además, esta herramienta facilita la colaboración en tiempo real, permitiendo que múltiples usuarios trabajen simultáneamente en un mismo esquema.

#### Ventajas

- **Facilidad de uso:** No requiere conocimientos avanzados para crear mapas mentales y esquemas.
- $\underline{\mathbb{O}}$

**Versión gratuita:** Acceso a funciones esenciales sin costo.

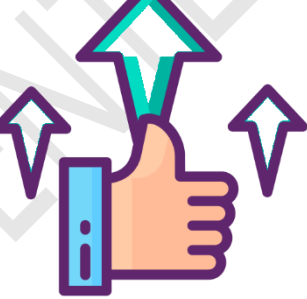

Uso de plantillas: Ofrece una variedad de plantillas

prediseñadas para agilizar la creación de mapas mentales y esquemas.

**Compartir proyecto en modo lectura:** Permite compartir el proyecto con otras personas para que puedan visualizarlo.

#### Desventajas

 $\otimes$ 

X

**Límite de proyectos**: La versión gratuita permite crear hasta tres proyectos.

**Límite de funciones en la versión gratuita:** Algunas herramientas avanzadas pueden estar bloqueadas para usuarios sin suscripción premium.

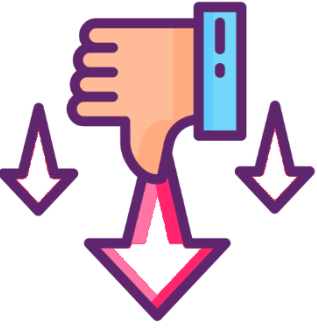

- Opciones de personalización limitadas: Poca variedad de estilos y formatos comparado con otras herramientas de mapas mentales.
  - **Dependencia de conexión a internet:** Para aprovechar todas las funciones, es necesario estar en línea.

#### MindMeister en la educación

MindMeister es muy útil en el ámbito educativo por las siguientes razones:

**Organización visual del pensamiento:** Ayuda a los estudiantes a estructurar información de manera clara y lógica, lo que favorece la comprensión de conceptos complejos.

**Fomenta el aprendizaje activo:** Permite que los alumnos participen activamente en la construcción del conocimiento, en lugar de solo recibirlo pasivamente.

**Facilitar el trabajo colaborativo:** Los estudiantes pueden crear mapas mentales en grupo y en tiempo real, desde diferentes dispositivos, fomentando el trabajo en equipo.

**Desarrollar habilidades cognitivas:** Estimula el pensamiento crítico, la creatividad, la planificación y la memoria visual.

**Aplicación en todas las materias:** Se puede usar en ciencias, historia, literatura, matemáticas, proyectos de investigación, etc.

#### MindMeister como herramienta digital

MindMeister es una herramienta digital porque funciona en línea, es decir, está basada en la web y no requiere instalación. Puede utilizarse desde computadoras, tabletas y celulares, lo que la hace accesible desde cualquier dispositivo.

Ofrece funciones interactivas como el trabajo colaborativo en tiempo real, la posibilidad de añadir enlaces, imágenes, íconos y tareas.

Además, MindMeister se integra con otras plataformas digitales como Google Drive, Microsoft Teams o Zoom, lo que facilita su uso en entornos educativos o

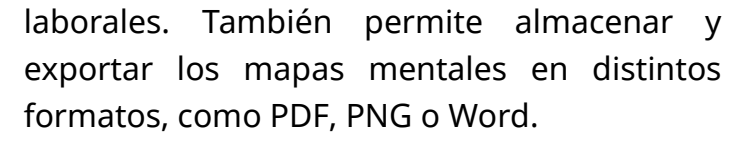

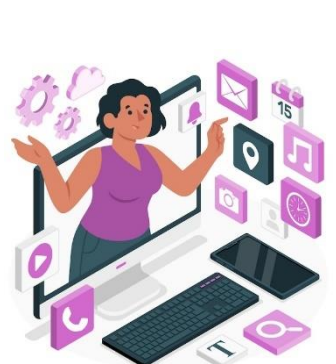

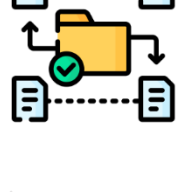

### METACOGNICIÓN

¿Cómo me ayudó el uso de MindMeister a comprender mejor un tema complejo que antes me resultaba difícil?

¿Qué estrategias utilicé al organizar la información en el mapa mental, y cómo podría mejorarlas en futuras actividades?

¿Qué aprendí sobre el trabajo colaborativo al usar MindMeister con mis compañeros y cómo impactó en mi aprendizaje?

#### Califica tus logros siendo 1 la calificación más baja y 4 la más alta.

| INDICADORES                                                                                                | 1 | 2 | 3 | 4 |
|----------------------------------------------------------------------------------------------------|---|---|---|---|
| Reconoce las principales características y funciones de la                                                 |   |   |   |   |
| plataforma MindMeister como herramienta digital.                                                           |   |   |   |   |
| Identifica las ventajas y desventajas del uso de                                                           |   |   |   |   |
| MindMeister en su versión gratuita.                                                                        |   |   |   |   |
| Describe las aplicaciones educativas de MindMeister en                                                     |   |   |   |   |
| diferentes asignaturas.                                                                                    |   |   |   |   |
| Explica cómo MindMeister contribuye al desarrollo de habilidades cognitivas y al aprendizaje colaborativo. |   |   |   |   |

#### Acceder a MindMeister

Para acceder a MindMeister, abre tu navegador de preferencia y escribe en la barra de búsqueda el siguiente enlace: <u>https://www.mindmeister.com/es</u>.

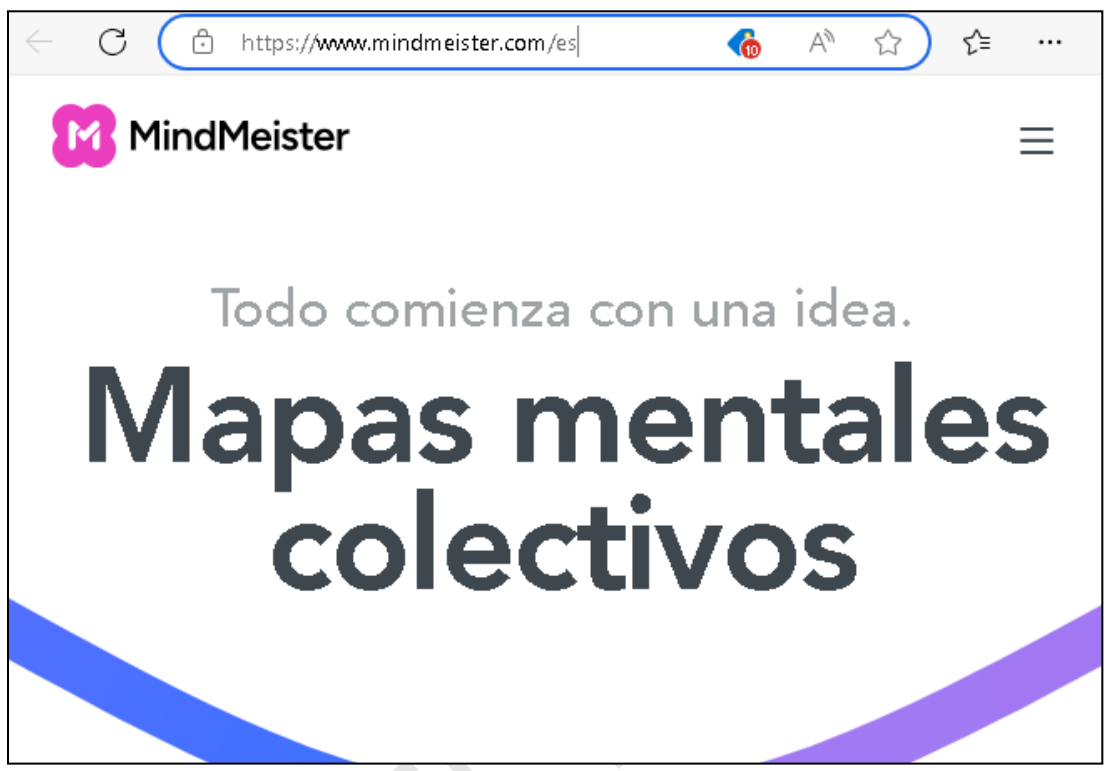

Una vez que hayas ingresado a la página de MindMeister deberás registrarte, para ello sigue los siguientes pasos:

Selecciona el botón "**Registrarte**" que se encuentra en la parte superior derecha.

| MindMe | eister |              |         |                    |                |              |
|--------|--------|--------------|---------|--------------------|----------------|--------------|
| Prod   | ucto 🗸 | Soluciones ~ | Precios | Contactar a Ventas | Iniciar Sesión | Registrate 🔶 |
|        |        | Todo         | comien  | za con un          |                |              |
|        |        | N/am         |         | CI                 | ic para        |              |
|        |        | iviap        | as I    | men reg            | istrarte.      |              |
|        |        | C            | ole     | ctivos             |                |              |
|        |        |              |         |                    |                |              |
|        |        |              |         |                    |                |              |
|        |        |              | Contin  | uar con Google     |                |              |

A continuacion, selecciona la opccion **"registrate con Google"** que se encuentra en el panel izquierdo,

Luego debes seleccionar tu cuenta y colocar la contraseña.

| Comienza ya                                                                                                   |                                                                                                    |
|----------------------------------------------------------------------------------------------------|----------------------------------------------------------------------------------------------------|
| con uno de estos servicios ó                                                                                  | con tu dirección de correo electrónico                                                                          |
| G Registrate con Google                                                                                       | 8 Nombre completo                                                                                               |
| Registrate con 1 soft                                                                                         | Correo electrónico de tra                                                                                       |
| Clic en el botón para<br>registrarse con Google.                                                              |                                                                                                    |
|                                                                                                    | <ul> <li>Acepto los Términos y la Política<br/>de privacidad</li> </ul>                                         |
|                                                                                                    | <ul> <li>Acepto recibir periódicamente<br/>novedades acerca de productos,<br/>ofertas y promociones.</li> </ul> |
|                                                                                                    |                                                                                                    |
|                                                                                                    | Registrarse                                                                                                    |
|                                                                                                    | Registrarse                                                                                                    |
|                                                                                                    | Registrarse                                                                                                    |
| G Acceder con Google                                                                                          | Registrarse                                                                                                    |
| C Acceder con Google                                                                                          | Registrarse                                                                                                    |
| Contraseña.                                                                                                   | Registrarse                                                                                                    |
| Certa Con Google<br>Acceder con Google<br>Ingresar la contraseña.<br>Ediciones Espinosa<br>Bdiciones Espinosa | Registrarse                                                                                                    |

#### **HERRAMIENTAS DIGITALES 3**

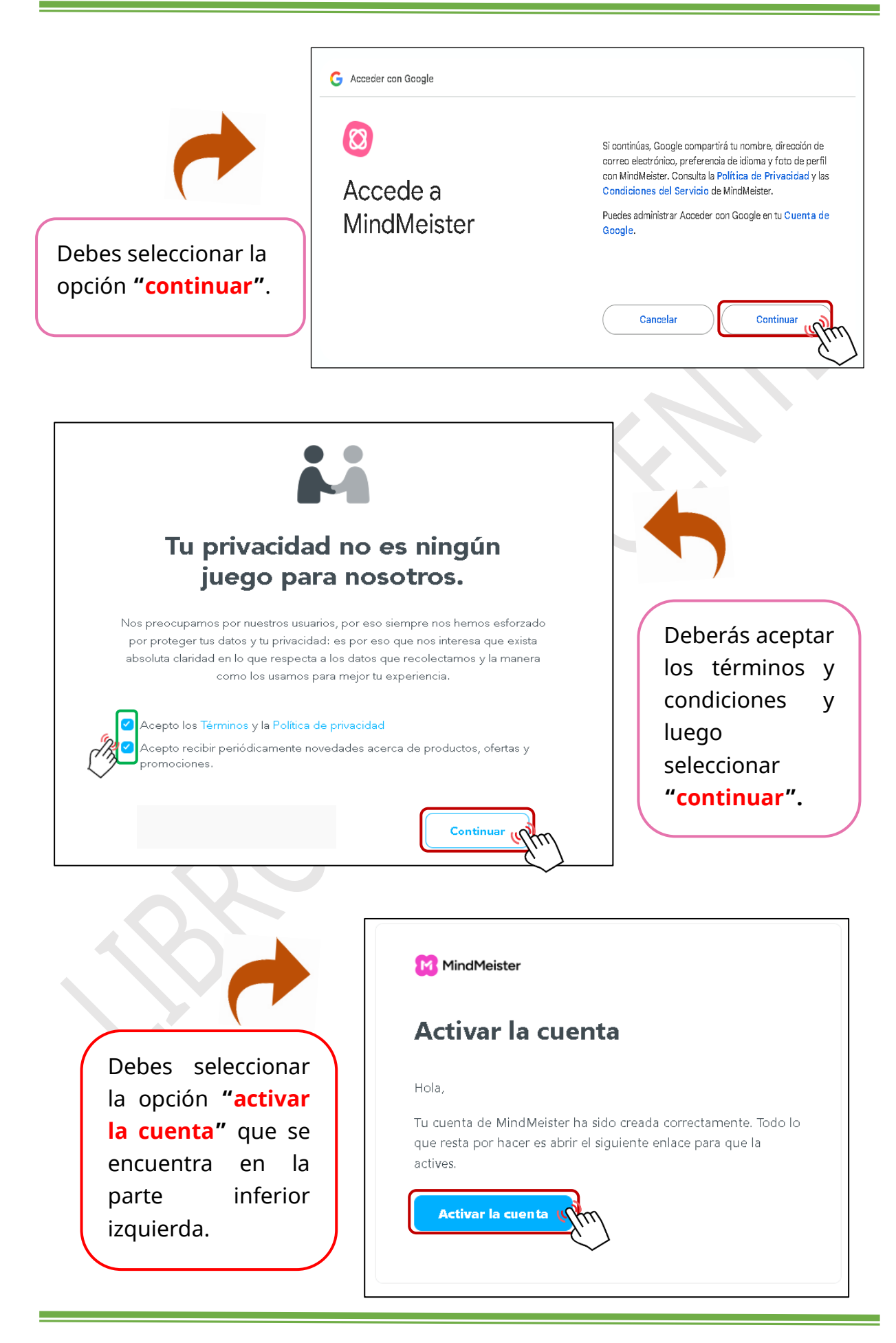

A continuación, recibirás un correo donde deberás activar tu cuenta.

Al momento de dar clic en "**Activar la cuenta**" será redirigido a Mindmeister donde podrá empezar a crear tus proyectos.

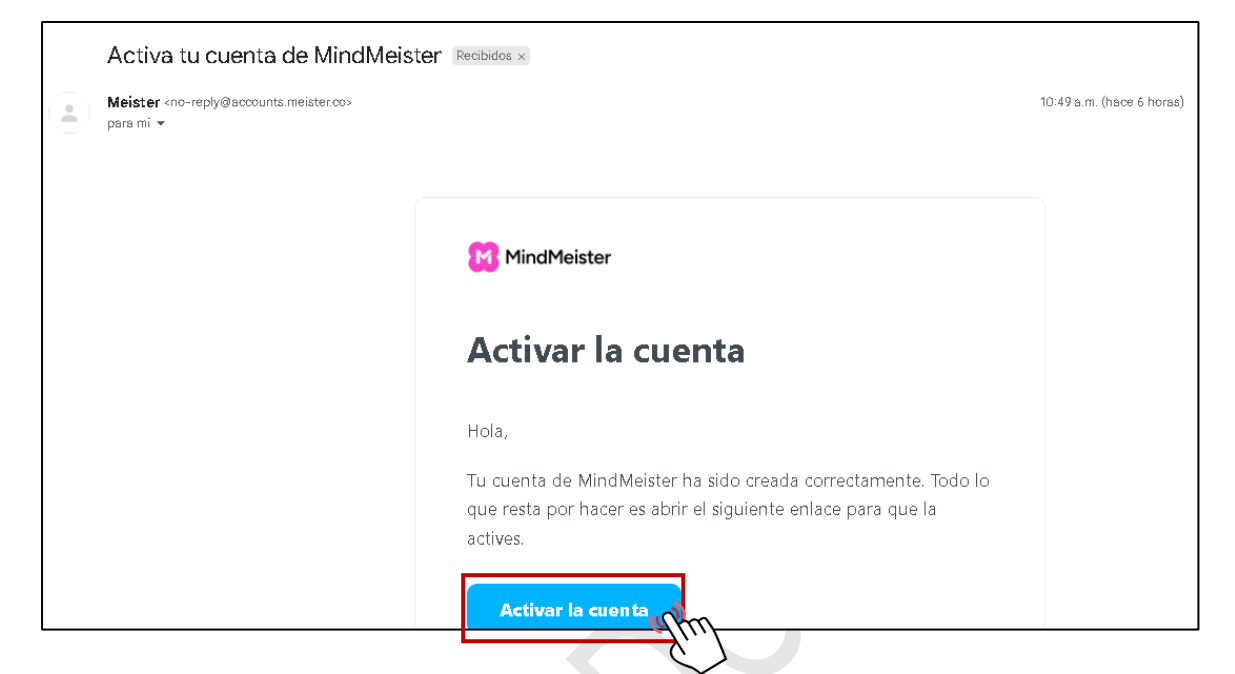

También puedes registrarte con tu dirección de correo electrónico profesional, siguiendo los siguientes pasos.

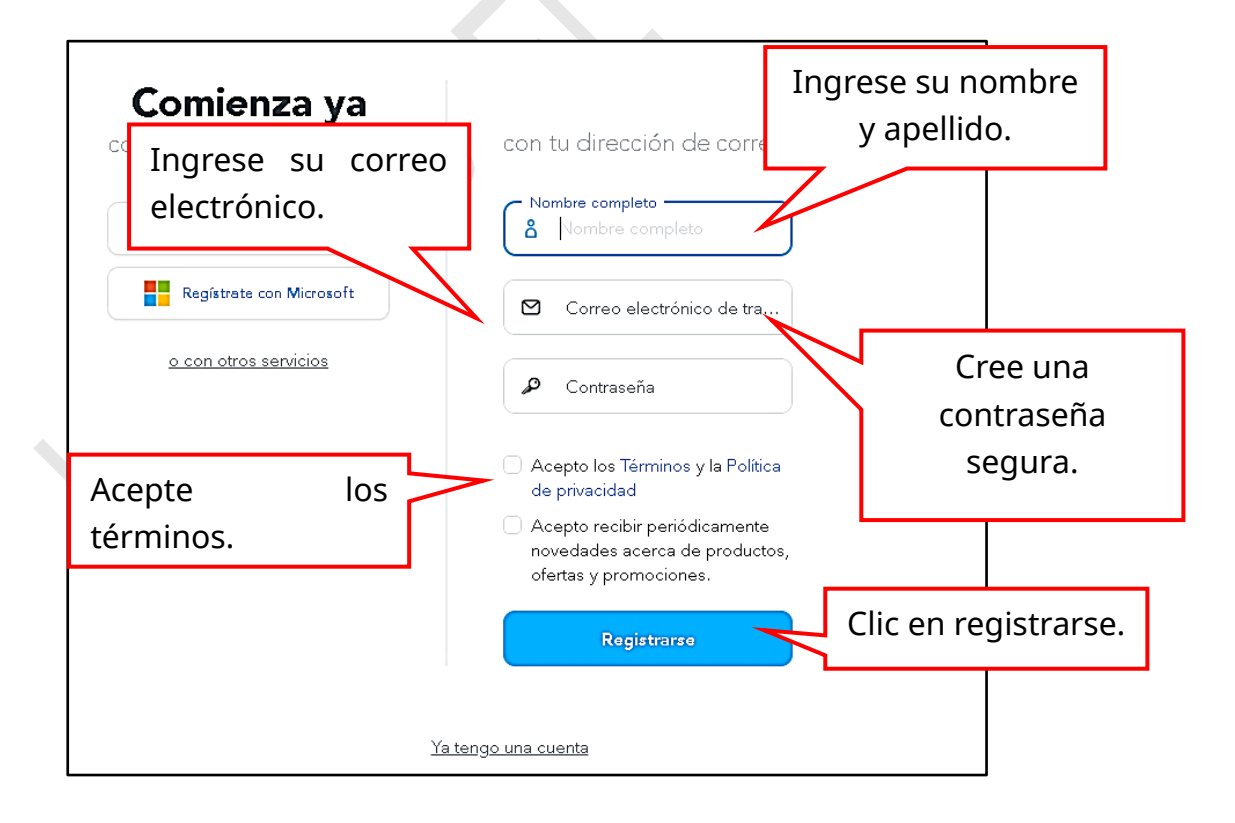

| MindMeister              | ¡Te damos la bier<br>1 miembro | nvenida,                     |                                                                      |                               | Q Á 🎗                |
|--------------------------|--------------------------------|------------------------------|----------------------------------------------------------------------|-------------------------------|----------------------|
| 🍰 Mapas de equipo        | Crear un mapa de e             | quipo                        |                                                                      |                               | 👔 Importar           |
| 💥 Mis mapas<br>⊕ Público | Hapa en blanco                 | Mapa mental                  | Organigrama                                                          | Lista                         | Todas las plantillas |
|                          |                                | Invitar a<br>Comparte<br>cóm | miembros del e<br>mapas con tu equipo y<br>o tus ideas se multiplica | <b>quipo</b><br>observa<br>n. |                      |

#### Interfaz de MindMeister

#### 1. Barra lateral izquierda

- Some and the equipo: Permite acceder y gestionar los mapas mentales compartidos con un equipo o grupo de trabajo.
- Mis mapas: Se almacenan los mapas mentales creados por el usuario de manera privada.
- Público: Muestra mapas mentales que han sido compartidos públicamente por otros usuarios.

#### 2. Sección principal

- O Mapa en blanco: Inicia un nuevo mapa sin estructura predefinida.
- Mapa mental: Crea un diagrama visual jerárquico donde las ideas se organizan alrededor de un tema central.
- **Organigrama:** Genera una estructura jerárquica que muestra relaciones de subordinación entre elementos, útil para organigramas empresariales o de proyectos.
- Lista: Presenta la información en formato de lista estructurada, ideal para listas de tareas o ideas secuenciales.
- Todas las plantillas: Accede a una colección de plantillas prediseñadas para distintos tipos de mapas mentales.
- **Importar:** sube archivos externos y los convierte en mapas mentales.

#### 3. Sección de colaboración

- **Invitar a miembros de equipo:** Permite agregar colaboradores a los mapas para trabajar en equipo y compartir ideas en tiempo real.
- 4. Parte superior derecha
  - Búsqueda: Facilita la búsqueda de mapas o elementos dentro de la cuenta del usuario.
  - Notificaciones: Muestra alertas y actualizaciones sobre cambios en los mapas compartidos o actividad del equipo.
  - Perfil del usuario: Accede a la configuración de la cuenta, ajustes y opciones de personalización.

#### Crear proyecto en blanco

Para comenzar a crear mapas mentales, organigramas, listas u otros elementos, debes seleccionar la opción "Mapa en blanco".

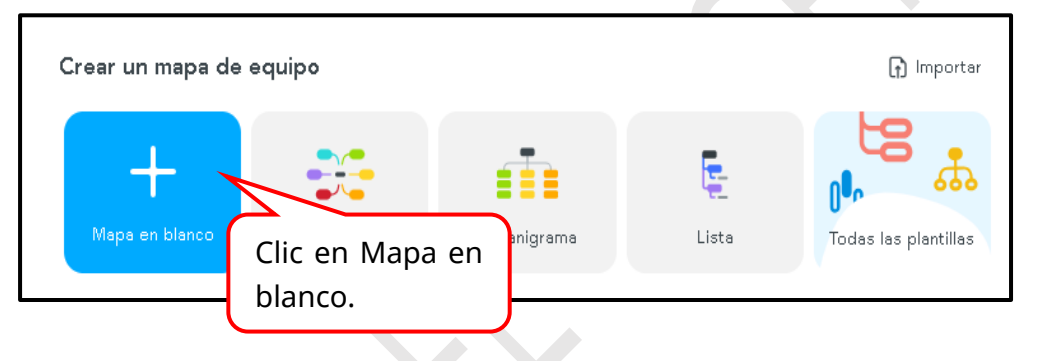

A continuación, accederás al área de trabajo, donde podrás empezar a diseñar tu mapa mental.

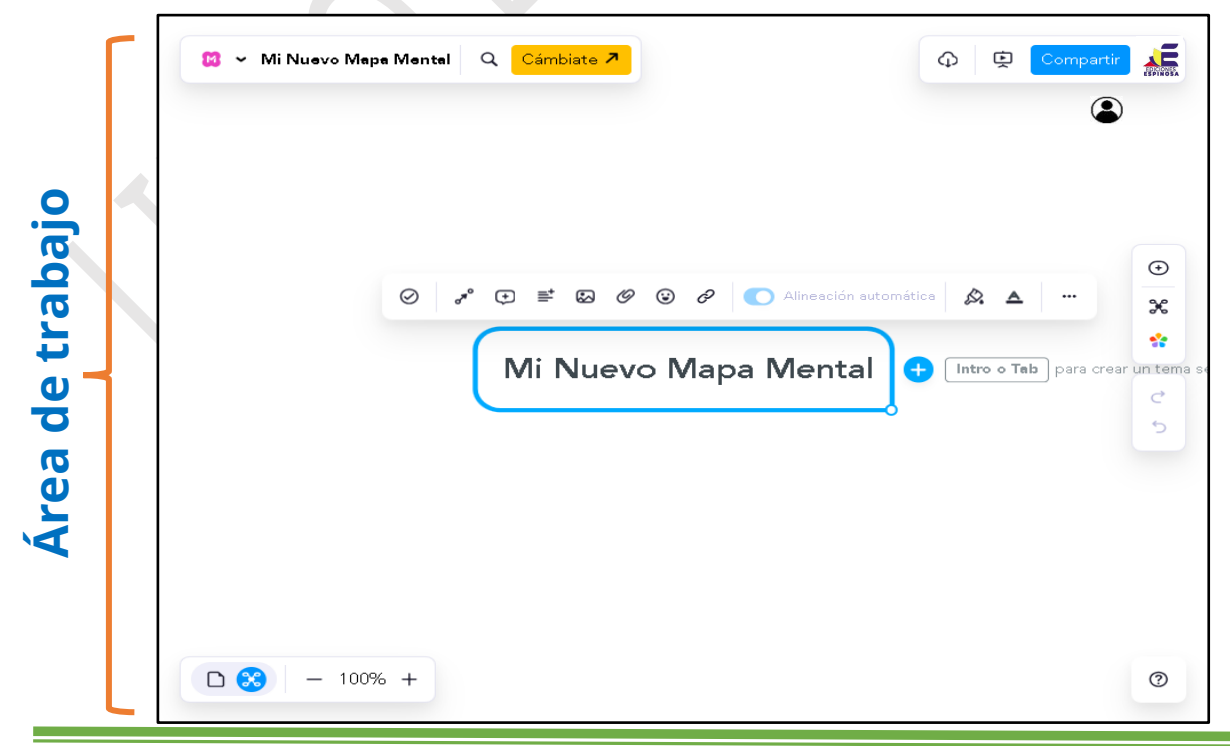

#### Herramientas para crear mapas mentales

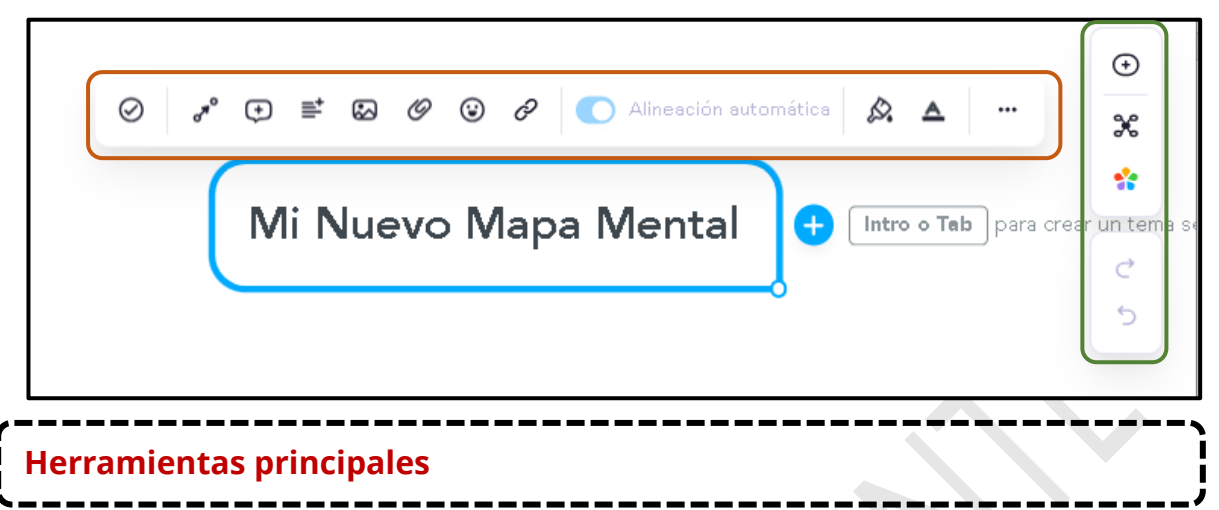

◎ Crear tarea: 🔗

Convierte un elemento en una tarea asignable, permitiendo establecer fechas de vencimiento, descripciones y su responsabilidad dentro del mapa mental.

#### **O** Herramientas de contenido:

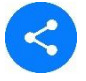

**Agregar conexión:** Permite enlazar un elemento con otro para visualizar relaciones entre ideas dentro del mapa mental.

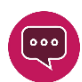

**Comentario:** Agrega una anotación en el elemento sin modificar su contenido principal.

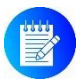

**Notas:** Accede escribir información adicional dentro del elemento sin que sea visible de inmediato, ideal para detalles o explicaciones extensas.

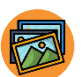

**Agregar imagen:** Inserta una imagen dentro del elemento para mejorar la comprensión visual del concepto.

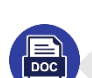

**Archivo adjunto:** Permite subir documentos como Word, PDFs, u otros archivos relevantes al elemento.

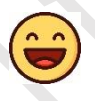

**Emoji:** Añade un emoji para personalizar el elemento y hacerlo más atractivo visualmente.

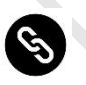

**Enlace:** Inserta un hipervínculo en el elemento para dirigir a una página web, recurso externo o documento online.

#### O Alineación automática:

Organiza y distribuye automáticamente los elementos del mapa mental para mantener una estructura clara y ordenada.

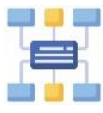

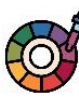

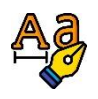

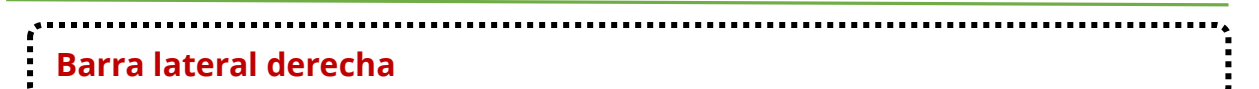

- **O** Agregar tema: Inserta un cuadro de texto para formar una idea secundaria.
- **Diseño:** Accede a los tipos de proyectos: Mapa mental, organigrama y lista.
- **Temas:** Se elige el modelo y color del proyecto.
- **O** Botón de rehacer: Restaura una acción que fue deshecha previamente.
- **O** Botón de deshacer: Revierte la última acción realizada.

#### Crear mapa mental

Para empezar a crear el mapa mental debes seleccionar la opción "Añadir idea secundaria o hija".

Luego podrás empezar a ingresar texto.

| Ø 8° | 🔁 📑 🖾 🖉 😧 🔗 💽 Alineación automática 🔉 | Clic en Añadir |
|------|---------------------------------------|----------------|
|      | Mi Nuevo Mapa Mental                  | hija.          |
|      | Añadir idea secundaria o h            | ija            |

Puedes seguir agregando "hijas" según el estilo que quieras darle a tu mapa mental. Por ejemplo, si haces clic en el ícono que aparece a la derecha del recuadro, el nuevo texto se ubicará hacia ese lado. En cambio, si eliges el ícono que apunta hacia abajo, el texto se colocará en la parte inferior.

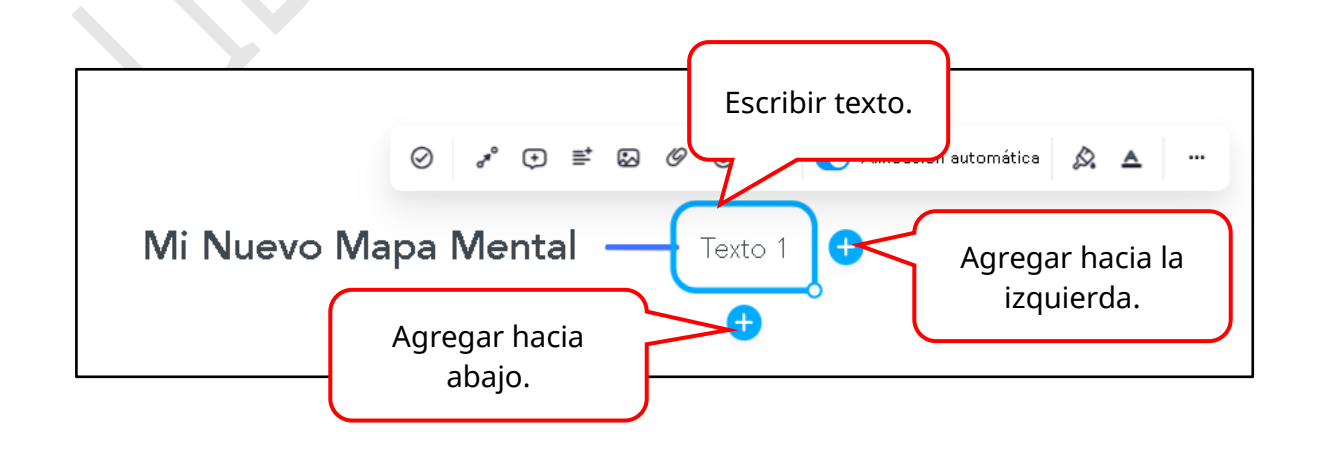

Como ejemplo, se han distribuido cuadros de texto en distintos lugares para mostrar cómo se organizan al utilizar la herramienta **"Añadir hijas"**.

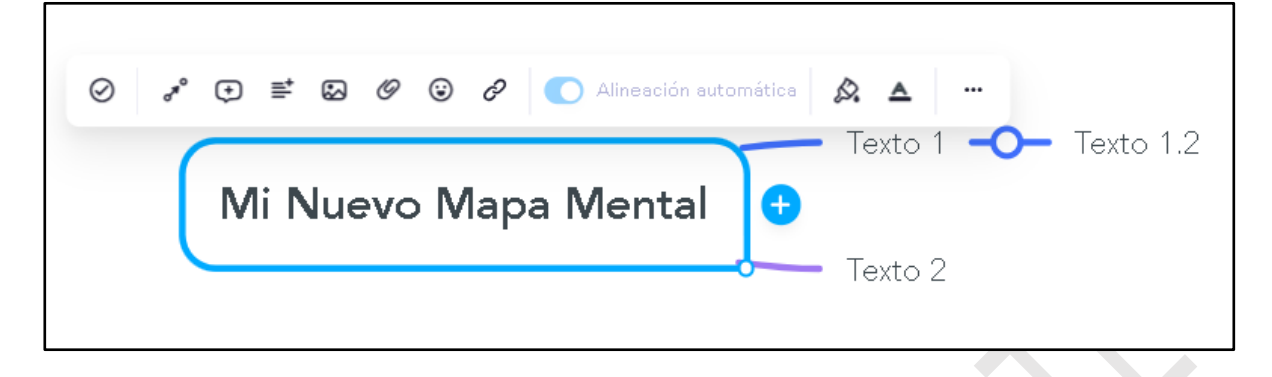

#### Organizar un mapa mental

Para organizar cada forma del texto hay que realizar lo siguiente:

- Primero, selecciona la forma del texto que deseas mover.
- Deción "Alineación automática".
- Una vez desactivada, podrás mover la forma libremente: solo tienes que hacer clic sobre el cuadro, mantener presionado y arrastrarlo hasta el lugar que prefieras.

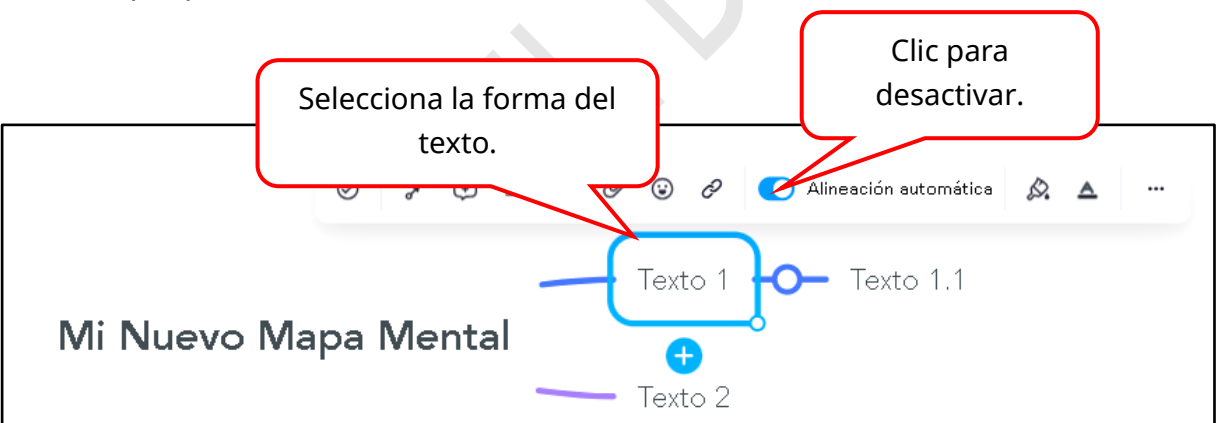

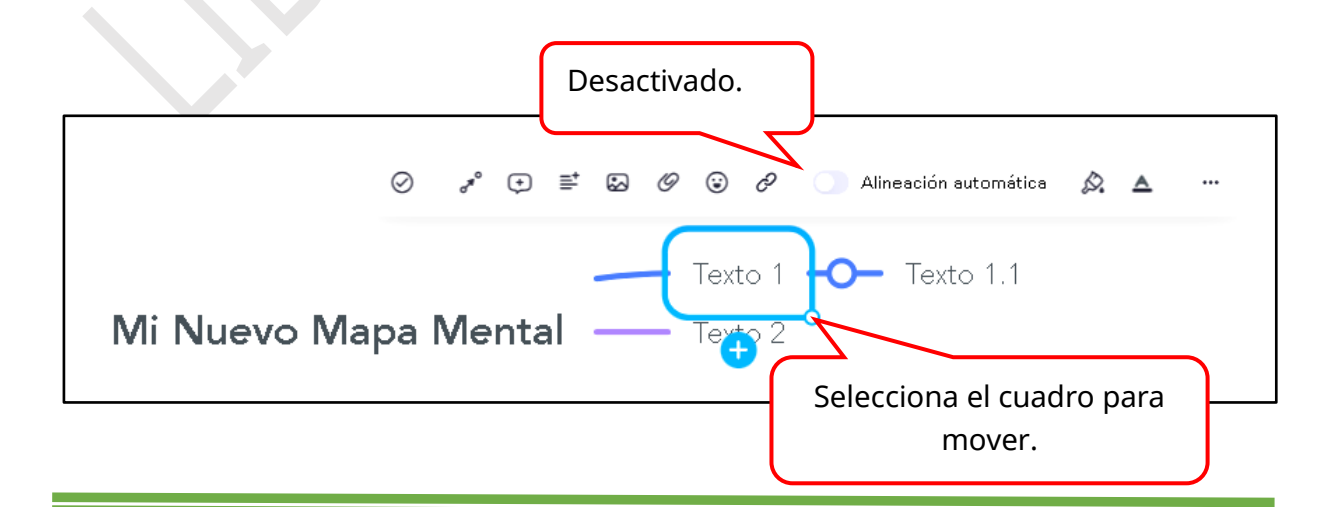

#### Personalizar el estilo de formas y texto

Para personalizar las formas se realizan los siguientes pasos:

- >>>> Seleccionar la forma del texto a la que desea dar formato.
- » Seleccionar la opción de **"Estilo del tema".**
- Luego aparecerá una ventana con las opciones de forma, borde y línea. Y aplicamos los estilos que deseamos.

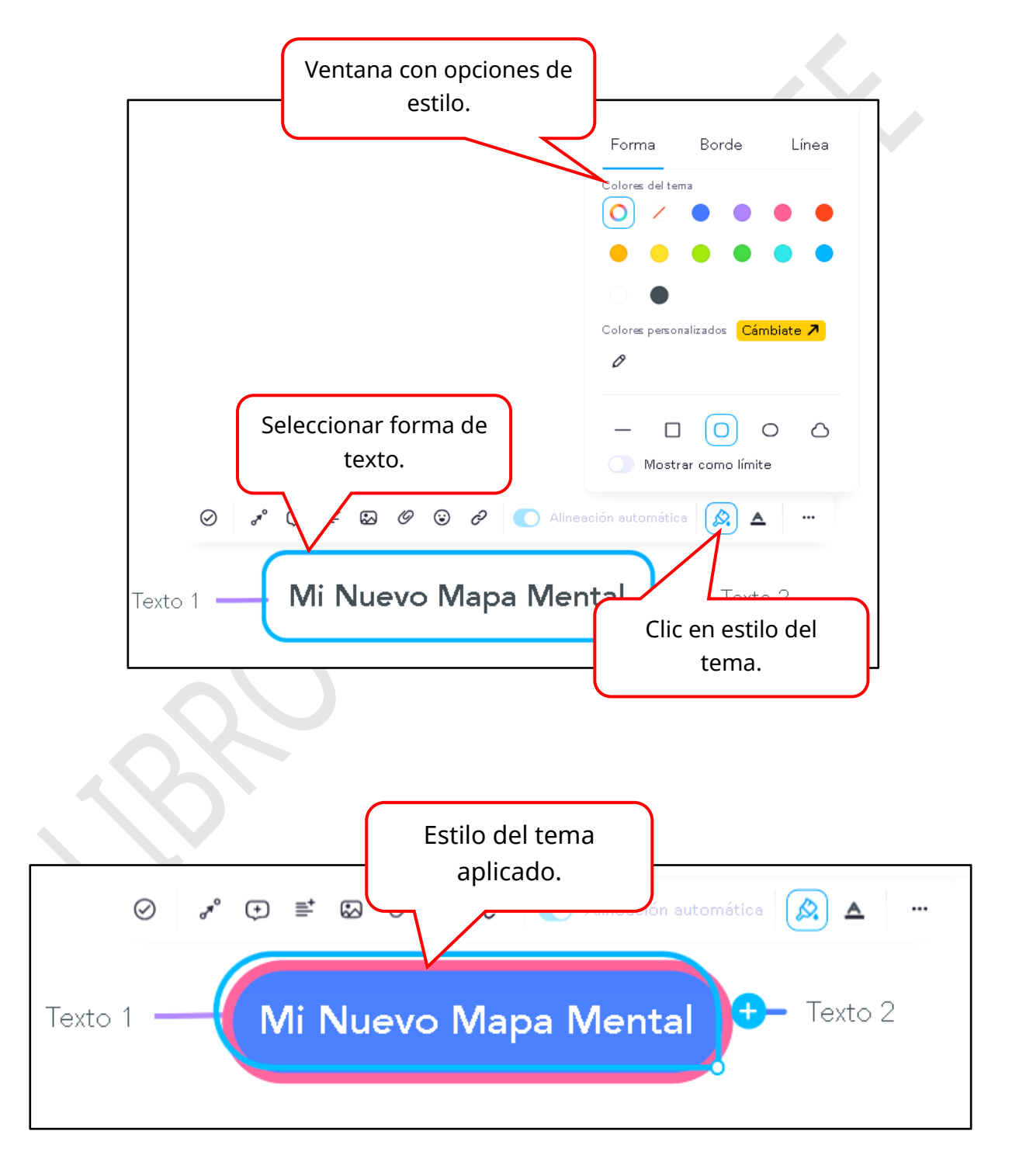

Para personalizar el texto se realizan los siguientes pasos:

- Seleccionar el texto al que desea dar estilo.
- **Seleccionar la opción de "estilo del texto".**
- A continuación, se abrirá una ventana con opciones para seleccionar el tipo y tamaño de fuente, aplicar negrita, cursiva, y elegir los colores del tema que desees utilizar.

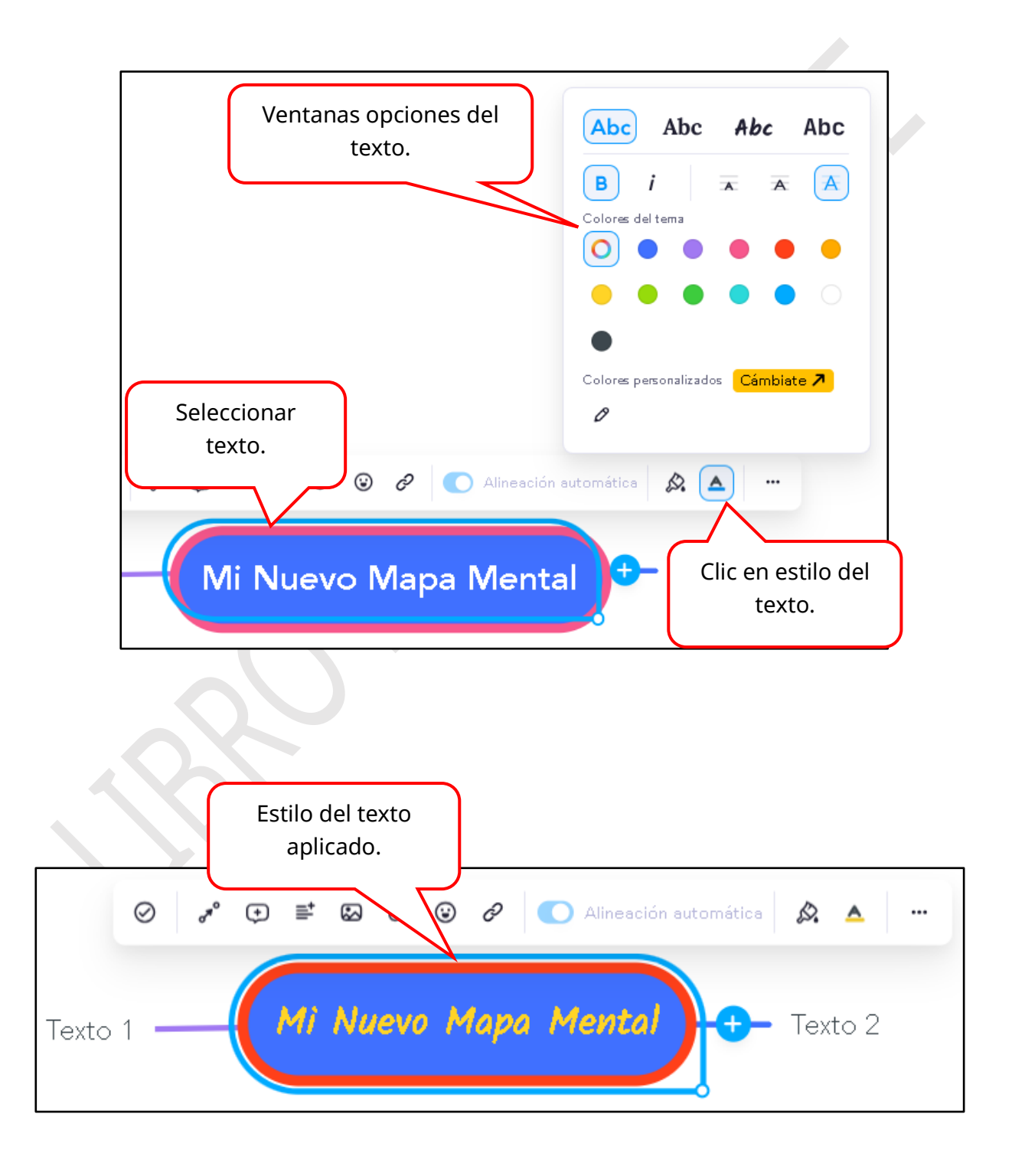

#### Aplicar diseño y temas

Para aplicar los diseños que proporciona MindMeister debes realizar lo siguiente:

- » Seleccionar el título principal de tu mapa mental
- »>> Luego selecciona la opción "diseño".
- » A continuación, aparecerá una ventana con las opciones de diseños que puedes aplicar.
- >>> Hay tres opciones que puedes elegir: Mapa mental, Organigrama o lista.

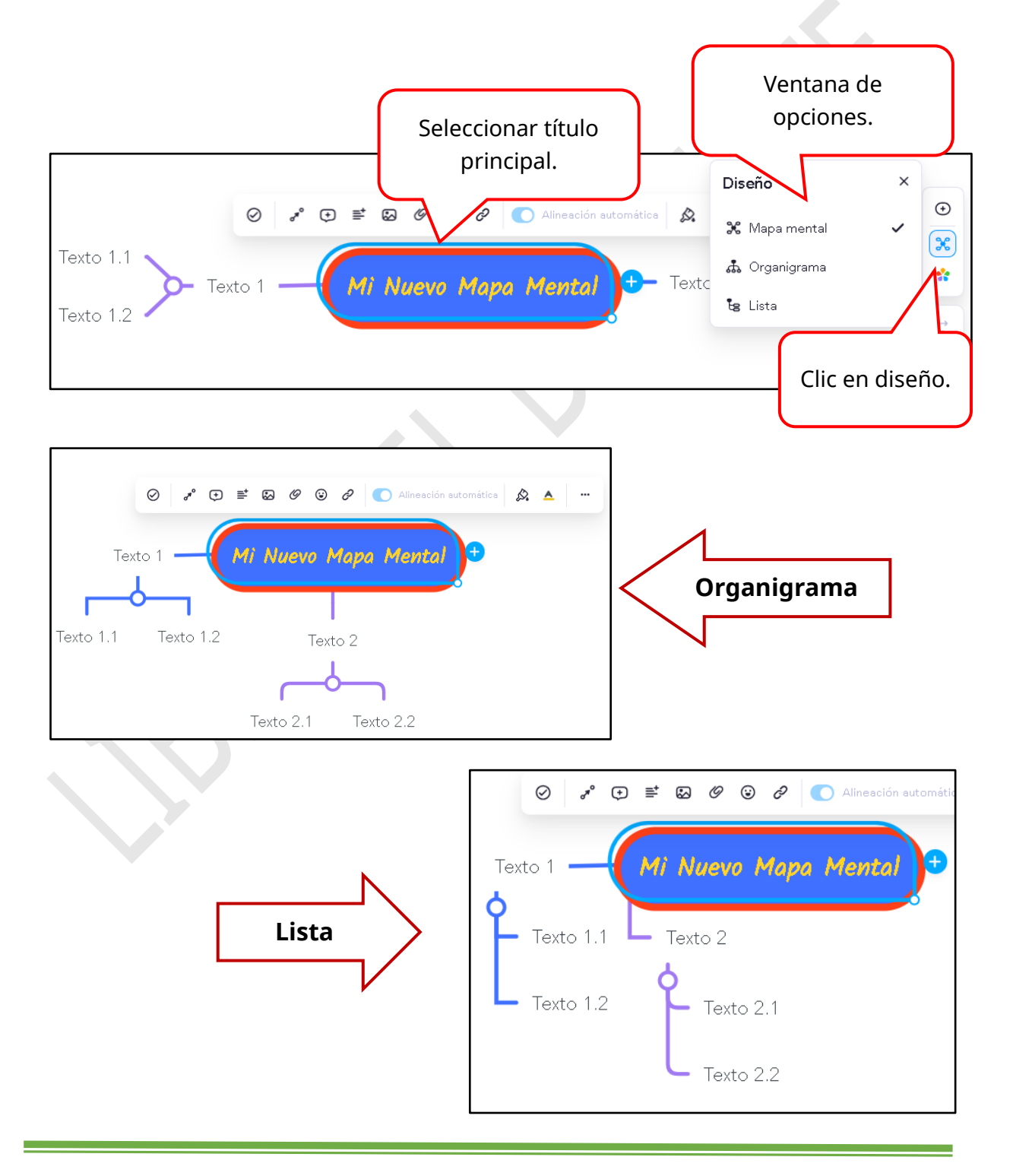